Building a Power BI Dashboard in a Military Environment (Without a Premium Account)

This guide provides step-by-step instructions on how to build an effective Power BI dashboard using free-tier tools. It explains best practices for structuring data, cleaning it in Power Query, and creating interactive reports—all without requiring a Premium account.

1. Understanding the Role of Power BI in a Military Environment

What is Power BI?

Power BI is a business intelligence tool used for data visualization and analysis. It enables military personnel to track personnel readiness, logistics, budgets, and operational performance using interactive dashboards.

Why Use Power BI Without a Premium Account?

Many military users do not have access to Power BI Premium. However, Power BI Desktop (free) offers powerful analytics without additional licensing costs.

Limitations Without Premium:

- No automatic data refresh in shared reports.
- Limited cloud sharing options (restricted to Power BI Service Free tier).
- Some advanced AI and visual features are unavailable.

2. Preparing Your Data in Excel

Key Concept: Excel is a Database, Not a Display System

Power BI is designed to analyze structured data, not format-heavy reports. Excel should be used as a clean database before importing it into Power BI.

Best Practices for Excel Data Structure:

- Version of the second second s
- Ensure column headers are in the first row and are meaningful.
- V Avoid merged cells, images, and excessive formatting.
- Versistent data types (dates, numbers, text).
- V Include a unique identifier to prevent duplicate records.

Example of Properly Structured Excel Data:

| Soldier ID | Name        | Rank | Unit    | Deployment Date | Status   |
|------------|-------------|------|---------|-----------------|----------|
| 001        | Doe, John   | SGT  | 1st BDE | 2023-05-12      | Active   |
| 002        | Smith, Jane | SPC  | 2nd BDE | 2024-01-20      | Deployed |

- 3. Importing Data into Power BI
  - 1. Open Power BI Desktop.
  - 2. Click Get Data > Excel to connect your dataset.
  - 3. Select the table or sheet containing your data.
  - 4. Click Load (or choose Transform Data for cleaning in Power Query).
- 4. Cleaning and Transforming Data in Power Query

Before creating visuals, ensure the data is clean and properly formatted.

Cleaning Steps in Power Query:

- · Remove null values and empty rows.
- Convert text to proper case (e.g., capitalize names).
- Change data types (ensure dates are recognized as dates).
- Remove duplicates to maintain data integrity.

Recommended YouTube Tutorials:

- Introduction to Power Query
- Best Practices for Cleaning Data
- 5. Building Basic Visualizations

After cleaning your data, you can begin creating visuals.

Recommended Visuals for Military Dashboards:

✓ Tables – for structured personnel reports.

- ✓ Bar/Column Charts to compare units, budgets, or readiness levels.
- ✓ Line Charts to track trends (e.g., personnel deployment over time).
- ✓ Maps for geospatial analysis (e.g., unit locations, mission areas).

◆ Pro Tip: Avoid cluttering your dashboard with excessive fonts, images, or colors—keep it functional and easy to read.

6. Adding Interactive Filters & Slicers

Filters allow users to analyze data dynamically.

How to Add Slicers:

- 1. Click Insert > Slicer in Power BI.
- 2. Select a field to filter (e.g., Unit, Deployment Status).
- 3. Resize and position the slicer on your dashboard.

Example: A slicer for "Unit" allows commanders to view only relevant personnel data.

7. Publishing & Sharing the Dashboard

Without a Premium account, there are four main ways to share your dashboard:

- 1. Save as a .pbix file Share manually via email or secure military file storage.
- 2. Publish to Power BI Service (Free Tier) Limited sharing within your organization.
  - 3. Export as a PDF or PowerPoint For static reports.
  - 4. Use SharePoint or Teams Embed reports for internal access.

Recommended YouTube Tutorial:

- How to Share Power BI Dashboards Without Premium
- 8. Conclusion & Next Steps

Key Takeaways:

- Structure your Excel data properly before importing it.
- Clean and transform data in Power Query for best results.
- V Use simple, functional visuals to improve readability.
- V Leverage free-tier sharing options for collaboration.

Further Learning:

- Microsoft Power BI Training (Microsoft Learn)
- Power BI YouTube Tutorials Guy in a Cube

By following these steps, you can create a high-quality Power BI dashboard for military use—without requiring a Premium account.